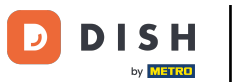

Benvenuti nel cruscotto del DISH POS. In questa esercitazione vi mostreremo come assegnare una restrizione alle vendite a un articolo e/o a un gruppo di articoli.

| DISHPOS <sub>v2.89.1</sub> | (V) Demo IT Video 💿                       |             | 😚 Tutorial DISH POS                              | 🕠 L'aggiornamento è disponibile                  | dish_it_video@dish.digital v             |
|----------------------------|-------------------------------------------|-------------|--------------------------------------------------|--------------------------------------------------|------------------------------------------|
| « Riduci menu              |                                           |             |                                                  |                                                  |                                          |
| Ø Dashboard                | Dashboard                                 |             |                                                  |                                                  | Mostra importi IVA inclusa               |
| 🕅 Articoli                 | •                                         |             |                                                  |                                                  | -                                        |
| √. Finanza                 | Dati sul fatturato odierno                |             | <b>6</b>                                         |                                                  |                                          |
| දිරි Generale              |                                           | Iransazioni | Spesa media                                      |                                                  |                                          |
| Pagamento                  | € 0,00                                    | 0           | € 0,00                                           | )                                                | € 0,00                                   |
| े़ Self-service            | ~                                         |             |                                                  |                                                  | O                                        |
|                            |                                           |             |                                                  |                                                  | Ultimo aggiornamento:<br>Oggi alle 14:20 |
|                            | Dettagli fatturato                        |             |                                                  |                                                  |                                          |
|                            | — Questa settimana — Settimana precedente |             |                                                  |                                                  |                                          |
|                            | €120                                      |             | FATTURATO A OGGI<br>QUESTA SETTIMANA             | FATTURATO A OGGI<br>ULTIMA SETTIMANA             | TOTALE FATTURATO<br>ULTIMA SETTIMANA     |
|                            | €100                                      |             | € 116,05                                         | € 105,75                                         | € 105,75                                 |
|                            | 680                                       |             | SPESA MEDIA A OGGI<br>QUESTA SETTIMANA           | SPESA MEDIA A OGGI<br>ULTIMA SETTIMANA           | SPESA MEDIA<br>ULTIMA SETTIMANA          |
|                            |                                           |             | € 16,58                                          | € 52,88                                          | € 52,88                                  |
|                            | cou                                       |             | NUMERO DI TRANSAZIONI A OGGI<br>QUESTA SETTIMANA | NUMERO DI TRANSAZIONI A OGGI<br>ULTIMA SETTIMANA | TOTALE TRANSAZIONI<br>ULTIMA SETTIMANA   |
|                            | €40                                       |             | 7                                                | 2                                                | 2                                        |
|                            | 620                                       |             |                                                  |                                                  |                                          |
|                            | εο                                        |             |                                                  |                                                  |                                          |

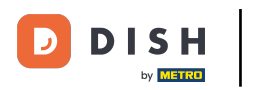

#### Selezionate innanzitutto la voce Articoli nel menu laterale.

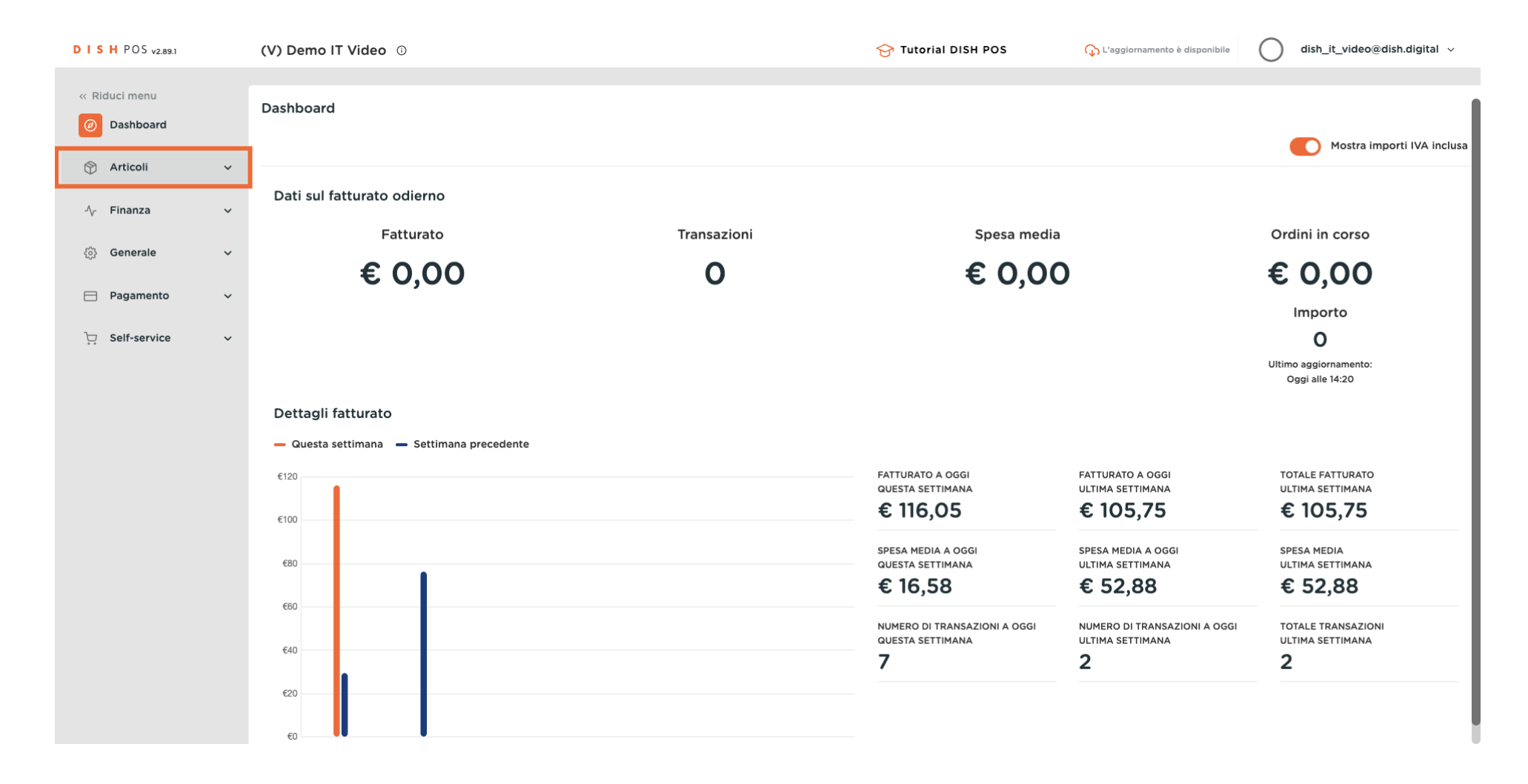

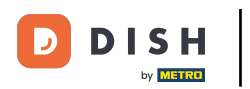

Ð

### Ora fai clic sulla voce del sottomenu Articoli.

| DISHPOS <sub>V2.89.1</sub>                   | (V) Demo IT Video 💿                                             |             | 😚 Tutorial DISH POS                  | C L'aggiornamento è disponibile      | dish_it_video@dish.digital ~         |
|----------------------------------------------|-----------------------------------------------------------------|-------------|--------------------------------------|--------------------------------------|--------------------------------------|
| « Riduci menu                                | Dashboard                                                       |             |                                      |                                      | Mostra importi IVA inclusa           |
| Articoli     Articoli     Gruppi di articoli | Dati sul fatturato odierno                                      |             |                                      |                                      |                                      |
| Listino prezzi                               | Fatturato                                                       | Transazioni | Spesa media                          |                                      | Ordini in corso                      |
| Menu                                         | € 0,00                                                          | 0           | € 0,00                               | )                                    | € 0,00                               |
| Menu a prezzo fisso<br>Menu opzioni          |                                                                 |             |                                      |                                      | Importo                              |
| Gestione prezzi                              |                                                                 |             |                                      |                                      | 0                                    |
| Periodi                                      |                                                                 |             |                                      |                                      | Ultimo aggiornamento:                |
| Promozioni                                   |                                                                 |             |                                      |                                      | Oggi alle 14:20                      |
| √, Finanza ✓                                 | Dettagli fatturato<br>— Questa settimana — Settimana precedente |             |                                      |                                      |                                      |
| රුි Generale ∨                               | €120                                                            |             | FATTURATO A OGGI<br>QUESTA SETTIMANA | FATTURATO A OGGI<br>ULTIMA SETTIMANA | TOTALE FATTURATO<br>ULTIMA SETTIMANA |
| Pagamento ~                                  | €100                                                            |             | € 116,05                             | € 105,75                             | € 105,75                             |
| ិ្ញ Self-service 🗸                           | 590                                                             |             | SPESA MEDIA A OGGI                   | SPESA MEDIA A OGGI                   | SPESA MEDIA                          |
|                                              |                                                                 |             | € 16.58                              | £ 52.88                              | £ 52 88                              |
|                                              | €60                                                             |             | 0 10,00                              | 0 02,00                              | 0 02,00                              |
|                                              |                                                                 |             | NUMERO DI TRANSAZIONI A OGGI         | NUMERO DI TRANSAZIONI A OGGI         | TOTALE TRANSAZIONI                   |
|                                              | €40                                                             |             | 7                                    | 2                                    | 2                                    |
|                                              | £20                                                             |             |                                      |                                      |                                      |
|                                              | 60                                                              |             |                                      |                                      |                                      |

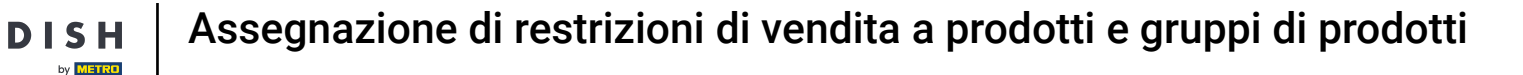

Ci si trova ora nella panoramica degli articoli. Utilizzate la barra di ricerca per trovare l'articolo a cui volete assegnare una restrizione di vendita.

| DISH POS v2.89.1                     | (V) Demo IT Video 🕕                           |                                        | 😚 Tutorial DISH POS     | 🗘 L'aggiornamento è disponibile | dish_it_video@dish.digital v       |
|--------------------------------------|-----------------------------------------------|----------------------------------------|-------------------------|---------------------------------|------------------------------------|
| « Riduci menu<br>@ Dashboard         | Articoli (178 articoli)<br>Generale Allergeni |                                        |                         |                                 |                                    |
| Articoli                             | Q Cerca Gruppo di articoli                    | tti v                                  | i≡ Mostra <b>50 ~</b> F | Record 🛛 🖓 Filtra 💿 Colonne 🗸   | + Aggiungi articolo                |
| Gruppi di articoli<br>Listino prezzi | ID 🗘 Nome 🗘                                   | Gruppo di articoli 🗘 Categorie fattura | to Prezzo 🗘             | Prezzo opzione 🗘 IVA 🗘          | Attributi di produzion Menu opzior |
| Menu                                 | 🥜 🖻 🗑 #181 50                                 | Aperitivo Food                         | € 7,50                  | 10% - Low                       |                                    |
| Menu a prezzo fisso<br>Menu opzioni  | 🥜 🔁 🛍 #156 7-Up 🛛                             | Bevande Analcoliche Drinks Low VAT     | € 3,00                  | 10% - Low                       |                                    |
| Gestione prezzi                      | 🥟 🔂 前 #98 Amaretto Disaronno Nuovo            | Distillati Stranieri Drinks High VAT   | € 5,25                  | 22% - High                      |                                    |
| Periodi                              | 🥟 🖻 🖩 #8 Animelle                             | Antipasti Food                         | € 17,50                 | 10% - Low                       |                                    |
| Promozioni                           | 🖉 🔂 🖩 #9 Asparagi Verdi                       | Antipasti Food                         | € 11,50                 | 10% - Low                       |                                    |
| -∿ Finanza 🗸 🗸                       | 🥟 🖻 前 #119 Bacardi Blanco                     | Distillati Stranieri Drinks High VAT   | € 5,25                  | 22% - High                      |                                    |
| දිරි Generale v                      | 🤌 🔁 📋 #120 Bacardi Limon                      | Distillati Stranieri Drinks High VAT   | € 5,25                  | 22% - High                      |                                    |
| 🖻 Pagamento 🗸 🗸                      | 🧷 🔁 💼 #99 Balleys                             | Distillati Stranieri Drinks High VAT   | € 5,25                  | 22% - High                      |                                    |
| ু<br>∵ Self-service ✓                | 🥜 🖻 前 #78 Ballantines                         | Whiskey Drinks High VAT                | € 6,25                  | 22% - High                      |                                    |
|                                      | 🥜 🔁 💼 #105 Benedictine D.O.M.                 | Distillati Stranieri Drinks High VAT   | € 5,25                  | 22% - High                      |                                    |
|                                      | 🥟 🖻 💼 #133 Bicchiere di Rosé                  | Vini Drinks High VAT                   | € 3,50                  | 22% - High                      |                                    |
|                                      | 🤌 🖻 💼 #127 Bicchiere di Vino Bianco           | Vini Drinks High VAT                   | € 3,50                  | 22% - High                      |                                    |
|                                      | 💋 🔂 🍿 #130 Bicchiere di Vino Rosso            | Vini Drinks High VAT                   | € 3,50                  | 22% - High                      |                                    |
|                                      |                                               |                                        |                         |                                 |                                    |

#### Per assegnare una restrizione di vendita a un articolo, fare clic sull'icona di modifica.

| DISHPOSv2.89.1                                                                  | (V) Demo IT Video 0                                                                                                    |                                        | Or Tutorial DISH POS     Op L'aggio     Op L'aggio     Op | rnamento è disponibile dish_it_video@dish.digital v |
|---------------------------------------------------------------------------------|----------------------------------------------------------------------------------------------------|----------------------------------------|----------------------------------------------------------------------------------------------------|-----------------------------------------------------|
| « Riduci menu ② Dashboard ③ Articoli Articoli Gruppi di articoli Listino prezzi | Articoli (10 articoli)         Generale       Allergeni         Q       Birra         Gruppo di articoli       Tutto         FILTRI SELEZIONATI (1)       Cerca = Birra × | i v                                    | i≘ Mostra 50 ×Record (♥ Fil                                                                                                    | tra Ocolonne V + Aggiungi articolo                  |
| Menu<br>Menu a prezzo fisso                                                     | ID 🗘 Nome 🗘                                                                                                    | Gruppo di articoli 🗘 Categorie fattura | to Prezzo 🗘 Prezzo opzion                                                                                                    | e 🗘 IVA 🗘 Attributi di produzion: Menu opzioni      |
| Menu opzioni                                                                    | 🖉 🕞 🌐 #76 Birra Bok (stagionale)                                                                                                    | Birre alla Spina Drinks High VAT       | € 4,75                                                                                                    | 22% - High                                          |
| Periodi                                                                         | 🥟 🖻 🌐 #73 🛛 Birra Grimbergen Blanche                                                                                                    | Birre alla Spina Drinks High VAT       | € 4,75                                                                                                    | 22% - High                                          |
| Promozioni                                                                      | 🥖 🖻 🏦 #74 Birra Grimbergen Double                                                                                                    | Birre alla Spina Drinks High VAT       | € 4,75                                                                                                    | 22% - High                                          |
| $\sim$ Finanza $\sim$                                                           | C 🗊 #71 Birra Grolsch                                                                                                    | Birre alla Spina Drinks High VAT       | € 3,30                                                                                                    | 22% - High                                          |
| ද්‍රි} Generale 🗸 🗸                                                             | 🥟 🖻 🌐 #88 Birra Grolsch Radler 0.0                                                                                                    | Bottiglia di Birra Drinks High VAT     | € 3,50                                                                                                    | 22% - High                                          |
| Pagamento                                                                       | 🥟 🖻 🛱 #94 🛛 Birra Grolsch senza Alcool                                                                                                    | Bottiglia di Birra Drinks High VAT     | € 3,50                                                                                                    | 22% - High                                          |
|                                                                                 | 🥟 🖻 🏦 #75 🛛 Birra Grolsch Triple                                                                                                    | Birre alla Spina Drinks High VAT       | € 4,75                                                                                                    | 22% - High                                          |
| 다. Self-service 🗸                                                               | 🖉 🖻 🏦 #72 Birra Grolsch Weizen                                                                                                    | Birre alla Spina Drinks High VAT       | € 4,75                                                                                                    | 22% - High                                          |
|                                                                                 | 🥟 🖻 🏦 #77 Birra Speciale alla Spina                                                                                                    | Birre alla Spina Drinks High VAT       | € 4,75                                                                                                    | 22% - High                                          |
|                                                                                 | 🖉 🖻 🕅 #89 Birra Weizen 0.0                                                                                                    | Bottiglia di Birra Drinks High VAT     | € 4,75                                                                                                    | 22% - High                                          |
|                                                                                 |                                                                                                    |                                        | 1                                                                                                    |                                                     |

D

Ð

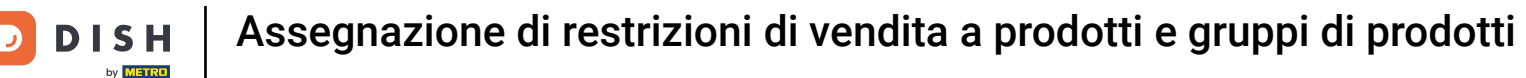

# Si aprirà una nuova finestra in cui sarà possibile modificare tutte le informazioni dell'articolo selezionato. Cliccare ora su Informazioni sull'articolo.

| DISHPOS <sub>V2.89.1</sub>          | Modifica articolo            | Articolo                                                     |                            |                |                              | CHIUDI 🚫                           |
|-------------------------------------|------------------------------|--------------------------------------------------------------|----------------------------|----------------|------------------------------|------------------------------------|
|                                     | # Articolo                   | Nome <sup>*</sup> Birra Grolsch                              | Gruppo di articoli Birre a | alla Spina 🗸 🗸 | Categorie fatturato* Nessuno | ) (predefinito: Drinks High VAT) 🗸 |
| Ø Dashboard                         | Descrizione articolo         | Prezzi                                                       |                            |                | Descrizione                  |                                    |
| Articoli Articoli                   | 😂 Listino prezzi             | Prezzo* 3,30                                                 | Prezzo opzione             | 0,00           | Nome breve                   |                                    |
| Gruppi di articoli                  | 🕞 Immagini                   | IVA * 22% - High                                             | ✓ Prezzo per               |                | Cerca e filtra               |                                    |
| Menu                                | i Informazioni sull'articolo | <ul> <li>Prezzo manuale</li> <li>IVA inclusa</li> </ul>      | Unità                      | ~              | Cerca campo 1                |                                    |
| Menu a prezzo fisso<br>Menu opzioni |                              | Produzione                                                   |                            |                | Cerca campo 2                |                                    |
| Gestione prezzi<br>Periodi          |                              | Ordine di 0                                                  | Portata                    | Nessuno 🗸      | Altro                        |                                    |
| Promozioni                          |                              | Attributi di produzione                                      |                            |                | Locale                       | Nessuno 🗸                          |
| √ Finanza ✓                         |                              | Nessuno<br>+ Aggiungi attributi di produzione                |                            |                | Solo come opzione            |                                    |
| ්රි Generale 🗸 🗸                    |                              | Pop-up                                                       |                            |                | Elaborazione                 | Des definite                       |
| 📄 Pagamento 🗸 🗸                     |                              | + Aggiungi menu opzioni                                      |                            |                | Tipo di elaborazione         | Predefinito V                      |
| ិ្ភ Self-service 🗸                  |                              | Componenti articoli                                          |                            |                | Tipo di imballaggio          | Nessuno 🗸                          |
|                                     |                              | Non sono stati aggiunti componenti.<br>+ Aggiungi componente |                            |                | Identificazione              |                                    |
|                                     |                              |                                                              |                            |                | ll tuo<br>riferimento        | 19b842eb-d623-4667-9e66-0faS       |
|                                     |                              |                                                              |                            |                |                              | Salva                              |

#### Selezionare la limitazione alla vendita che si desidera aggiungere all'articolo, spuntando la casella.

| DISH POS v2.89.1                     | Modifica articolo              | Informazioni sull'articolo                                          | CHIUDI 🛞                                                                                                    |
|--------------------------------------|--------------------------------|---------------------------------------------------------------------|----------------------------------------------------------------------------------------------------|
|                                      | # Articolo                     | Nome <sup>*</sup> Birra Grolsch Gruppo di articoli Birre alla Spina | ✓ Categorie fatturato* Nessuno (predefinito: Drinks High VAT) ✓                                                                                                    |
| Ø Dashboard                          | Descrizione articolo           | Allergeni                                                           | Additivi                                                                                                    |
| 🕅 Articoli 🔷 Articoli                | 😂 Listino prezzi               | Glutine Crostacei                                                   | <ul> <li>con conservante</li> <li>con colorante</li> </ul>                                                                                                    |
| Gruppi di articoli<br>Listino prezzi | 🕞 Immagini                     | Uova<br>Pesce                                                       | <ul> <li>con antiossidanti</li> <li>con edulcorante saccarina</li> </ul>                                                                                                    |
| Menu<br>Menu a prezzo fisso          | (i) Informazioni sull'articolo | Arachidi Soia Latte                                                 | con edulcorante ciclamato     con edulcorante aspartame, contiene fonte di fenilalanina     con edulcorante accoulfame                                                                                                    |
| Menu opzioni                         |                                | Frutta secca Sedano                                                 | con fosfato                                                                                                    |
| Gestione prezzi<br>Periodi           |                                | <ul><li>Senape</li><li>Semi di sesamo</li></ul>                     | Contenente chinino                                                                                                    |
| Promozioni                           |                                | Solfiti                                                             | con esaltatore di sapidità annerito contesante contesante contesa |
| 63 Generale ✓                        |                                | - Moliuschi                                                         | geneticamente modificato                                                                                                    |
| 🗖 Pagamento 🗸 🗸                      |                                | Limitazioni alle vendite<br>Ereditato: NIX18 NL                     |                                                                                                    |
| 및 Self-service 🗸                     |                                |                                                                     |                                                                                                    |
|                                      |                                |                                                                     |                                                                                                    |
|                                      |                                |                                                                     |                                                                                                    |
|                                      |                                |                                                                     |                                                                                                    |
|                                      |                                |                                                                     | Salva                                                                                                    |

by METRO

## • Fare clic su Salva per applicare la modifica.

| DISHPOS <sub>V2.89.1</sub>           | Modifica articolo          | Informazioni sull'articolo                              | снійді 🛞                                                                                                    |
|--------------------------------------|----------------------------|---------------------------------------------------------|----------------------------------------------------------------------------------------------------|
|                                      | # Articolo                 | Nome* Birra Grolsch Gruppo di articoli Birre alla Spina | ✓ Categorie fatturato* Nessuno (predefinito: Drinks High VAT) ✓                                                |
| <ul> <li>Ø Dashboard</li> </ul>      | 🖉 Descrizione articolo     | Allergeni                                               | Additivi                                                                                                    |
| 🕆 Articoli 🗠                         | 😂 Listino prezzi           | Glutine Crostacei                                       | <ul> <li>con conservante</li> <li>con colorante</li> </ul>                                                     |
| Gruppi di articoli<br>Listino prezzi | 🖂 Immagini                 | Uova<br>Pesce                                           | <ul> <li>con antiossidanti</li> <li>con edulcorante saccarina</li> </ul>                                       |
| Menu<br>Menu a prezzo fisso          | Informazioni sull'articolo | Arachidi Sola Latte                                     | con edulcorante ciclamato con edulcorante aspartame, contiene fonte di fenilalanina con edulcorante asesulfame |
| Menu opzioni                         |                            | <ul> <li>Frutta secca</li> <li>Sedano</li> </ul>        | con fosfato                                                                                                    |
| Periodi                              |                            | Senape Semi di sesamo                                   | contenente chinino caffeina                                                                                    |
| Promozioni<br>√r Finanza ✓           |                            | Solfiti<br>Lupini<br>Molluschi                          | <ul> <li>con esaltatore di sapidità</li> <li>annerito</li> <li>cerato</li> </ul>                               |
| 습 Generale 🗸 🗸                       |                            |                                                         | geneticamente modificato                                                                                       |
| 🗖 Pagamento 🗸 🗸                      |                            | Limitazioni alle vendite                                |                                                                                                    |
| 는 Self-service 🗸                     |                            |                                                         |                                                                                                    |
|                                      |                            |                                                         |                                                                                                    |
|                                      |                            |                                                         |                                                                                                    |
|                                      |                            |                                                         | Salva                                                                                                    |

DISH

by METRO

D

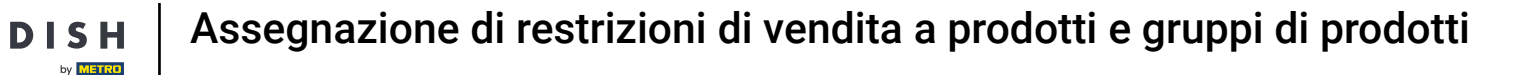

Per assegnare una restrizione alle vendite a un intero gruppo di articoli, fate clic sulla voce di sottomenu Gruppi di articoli.

| DISHPOS <sub>V2.89.1</sub>                                                                                               | (V) Demo IT Video 0                                                                                           |                                        | 😚 Tutorial DISH POS   | 🕠 L'aggiornamento è disponibile | dish_it_video@dish.digital ~        |
|----------------------------------------------------------------------------------------------------|----------------------------------------------------------------------------------------------------|----------------------------------------|-----------------------|---------------------------------|-------------------------------------|
| <ul> <li>Riduci menu</li> <li>Dashboard</li> <li>Articoli</li> <li>Gruppi di articoli</li> <li>Listino prezzi</li> </ul> | Articoli (10 articoli)<br><u>Generale</u> Allergeni<br>Q Birra<br>FILTRI SELEZIONATI (1) Cerca <u>Birra</u> X | ti 🗸                                   | :≡ Mostra <b>50</b> • | Record V Filtra © Colonne       | → + Aggiungi articolo               |
| Menu<br>Menu a prezzo fisso                                                                                              | ID 🗘 Nome 🗘                                                                                                   | Gruppo di articoli 🗘 Categorie fattura | to Prezzo 🗘           | Prezzo opzione 🗘 🛛 IVA 🗘        | Attributi di produzion Menu opzioni |
| Menu opzioni                                                                                                    | 🥟 🕞 🏦 #76 Birra Bok (stagionale)                                                                              | Birre alla Spina Drinks High VAT       | € 4,75                | 22% - High                      |                                     |
| Gestione prezzi<br>Periodi                                                                                               | 🥟 🖻 🏦 #73 Birra Grimbergen Blanche                                                                            | Birre alla Spina Drinks High VAT       | € 4,75                | 22% - High                      |                                     |
| Promozioni                                                                                                    | 🥟 🖻 前 #74 🛛 Birra Grimbergen Double                                                                           | Birre alla Spina Drinks High VAT       | € 4,75                | 22% - High                      |                                     |
| -√r Finanza ✓                                                                                                    | 🧷 🕞 🗊 #71 Birra Grolsch                                                                                       | Birre alla Spina Drinks High VAT       | € 3,30                | 22% - High                      |                                     |
| ද්‍රි Generale 🗸 🗸                                                                                                    | 🥜 宿 🌐 #88 Birra Grolsch Radler 0.0                                                                            | Bottiglia di Birra Drinks High VAT     | € 3,50                | 22% - High                      |                                     |
| 🚍 Pagamento 🗸 🗸                                                                                                    | 🥟 🖻 🖞 #94 🛛 Birra Grolsch senza Alcool                                                                        | Bottiglia di Birra Drinks High VAT     | € 3,50                | 22% - High                      |                                     |
|                                                                                                    | 🧭 宿 🛱 #75 🛛 Birra Grolsch Triple                                                                              | Birre alla Spina Drinks High VAT       | € 4,75                | 22% - High                      |                                     |
| 只 Self-service 🗸                                                                                                    | 🥟 🖻 🖞 #72 Birra Grolsch Weizen                                                                                | Birre alla Spina Drinks High VAT       | € 4,75                | 22% - High                      |                                     |
|                                                                                                    | 🥟 宿 🌐 #77 🛛 Birra Speciale alla Spina                                                                         | Birre alla Spina Drinks High VAT       | € 4,75                | 22% - High                      |                                     |
|                                                                                                    | 🖉 宿 🌐 #89 Birra Weizen 0.0                                                                                    | Bottiglia di Birra Drinks High VAT     | € 4,75                | 22% - High                      |                                     |
|                                                                                                    |                                                                                                    |                                        |                       |                                 |                                     |
|                                                                                                    |                                                                                                    |                                        | 1                     |                                 |                                     |

D

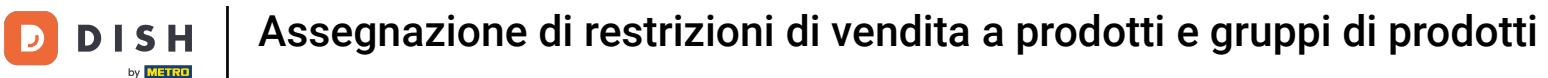

## Ora ti trovi nella panoramica dei tuoi gruppi di articoli. Fare clic sul simbolo della freccia per visualizzare i gruppi figli di un gruppo madre.

| DISH POS v2.89.1                           |   | (V) Demo IT Video       | 0     |                     |                       | 😚 Tuto   | rial DISH POS | 🗘 L'aggiornamento è disp | oonibile O | dish_it_video@dish.digital 🗸 |
|--------------------------------------------|---|-------------------------|-------|---------------------|-----------------------|----------|---------------|--------------------------|------------|------------------------------|
| « Riduci menu<br>@ Dashboard               |   | Gruppi di articoli      |       |                     |                       |          |               |                          | + Ag       | igiungi gruppo di articoli   |
| Articoli<br>Articoli<br>Gruppi di articoli | ^ | 14                      | ID \$ | Nome 🗘              | Categoria fatturato 🗘 | Valuta 🗘 | IVA 🗘         | IVA inclusa 🗘            | Portata 🗘  | Attributi di produzione      |
| Listino prezzi                             |   | ∕ ⊞                     | #31   | Aggregatore di Cibo |                       | €        |               |                          |            |                              |
| Menu<br>Menu a prozza fisca                |   | ~ 🖉 🗇                   | #1    | Bevande             |                       | €        |               | Sì                       |            |                              |
| Menu opzioni                               |   | ~ / 団                   | #21   | Chiosco             | Food                  | €        | 10% - Low     |                          |            |                              |
| Gestione prezzi                            |   | <ul><li>✓ / 前</li></ul> | #12   | Cibo                |                       | €        |               | Sì                       |            |                              |
| Periodi<br>Promozioni                      |   | 0 E                     | #20   | Miscellaneous       |                       | €        |               |                          |            |                              |
| Finanza                                    | ~ |                         |       |                     |                       |          |               |                          |            |                              |
| දිබුි Generale                             | ~ |                         |       |                     |                       |          |               |                          |            |                              |
| Pagamento                                  | ~ |                         |       |                     |                       |          |               |                          |            |                              |
| े∵ Self-service                            | ~ |                         |       |                     |                       |          |               |                          |            |                              |
|                                            |   |                         |       |                     |                       |          |               |                          |            |                              |

Ð

#### Per assegnare una restrizione di vendita a un gruppo di articoli, fare clic sull'icona di modifica.

| DISHPOS <sub>v2.89.1</sub>                                           |   | (V) Demo IT Video  | 0     |                      |                       |          | 😚 Tutorial DISH POS | 🕠 L'aggiornamento è dispo | enibile O | dish_it_video@dish.digital $$ |
|----------------------------------------------------------------------|---|--------------------|-------|----------------------|-----------------------|----------|---------------------|---------------------------|-----------|-------------------------------|
| <ul> <li>Riduci menu</li> <li>Dashboard</li> <li>Artiroli</li> </ul> |   | Gruppi di articoli |       |                      |                       |          |                     |                           | + 4       | ggiungi gruppo di articoli    |
| Articoli                                                             |   | 11                 | ID \$ | Nome 🗘               | Categoria fatturato 🗘 | Valuta 🗘 | IVA \$              | IVA inclusa 🗘             | Portata 🗘 | Attributi di produzione       |
| Gruppi di articoli<br>Listino prezzi                                 |   | ∥ ₪                | #31   | Aggregatore di Cibo  |                       | €        |                     |                           |           |                               |
| Menu                                                                 |   | ヘ /  向             | #1    | Bevande              |                       | €        |                     | Sì                        |           |                               |
| Menu a prezzo fisso<br>Menu opzioni                                  |   | 1                  | #5    | Bevande Analcoliche  | Drinks Low VAT        | €        | 10% - Low           | Sì                        |           |                               |
| Gestione prezzi                                                      |   | 1                  | #2    | Bevande Calde        | Drinks Low VAT        | €        | 10% - Low           | Sì                        |           |                               |
| Periodi<br>Promozioni                                                |   |                    | #6    | Birre alla Spina     | Drinks High VAT       | €        | 22% - High          | Sì                        |           |                               |
| Ar Finanza                                                           | , | ∥ ⊡                | #8    | Bottiglia di Birra   | Drinks High VAT       | €        | 22% - High          | Sì                        |           |                               |
| v i manza                                                            |   | ∅ ⊡                | #3    | Caffè Speciali       | Drinks High VAT       | €        | 22% - High          | Sì                        |           |                               |
| ද්ථු Generale 🗸 🗸                                                    | , | ∥ ⊡                | #10   | Cognac               | Drinks High VAT       | €        | 22% - High          | Sì                        |           |                               |
| 🖻 Pagamento 🗸 🗸                                                      | , | 1                  | #9    | Distillati Stranieri | Drinks High VAT       | €        | 22% - High          | Sì                        |           |                               |
| ិ្ភ Self-service 🗸                                                   | , | 1                  | #4    | Tè                   | Drinks Low VAT        | €        | 10% - Low           | Sì                        |           |                               |
|                                                                      |   | / 団                | #11   | Vini                 | Drinks High VAT       | €        | 22% - High          | Sì                        |           |                               |
|                                                                      |   | 1                  | #7    | Whiskey              | Drinks High VAT       | €        | 22% - High          | Sì                        |           |                               |
|                                                                      |   | ~ / 団              | #21   | Chiosco              | Food                  | €        | 10% - Low           |                           |           |                               |

D

Ð

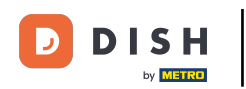

Si aprirà una nuova finestra in cui sarà possibile modificare tutte le informazioni del gruppo di articoli selezionato. Cliccare ora su Informazioni sull'articolo.

| DISHPOS <sub>v2.89.1</sub>          | Modifica gruppo di articoli   | Gruppo di articoli                          |                 |                              |         |                           |                     |                 | снійді 🛞 |
|-------------------------------------|-------------------------------|---------------------------------------------|-----------------|------------------------------|---------|---------------------------|---------------------|-----------------|----------|
|                                     | # Gruppo di articoli          | Nome* Birre alla Spina                      |                 | Gruppo di articoli ereditato | Bevande | ~                         | Categoria fatturato | Drinks High VAT | ~        |
| <ul> <li>Dashboard</li> </ul>       | () Informazioni sull'articolo | IVA                                         |                 |                              |         | Articoli                  |                     |                 |          |
| Articoli                            |                               | Aliquota IVA                                | 22% - High      |                              | × ~     | Q                         |                     |                 |          |
| Gruppi di articoli                  |                               | IVA inclusa                                 | Sì              |                              | × ~     | Birra Grolsch             |                     |                 |          |
| Listino prezzi<br>Menu              |                               | Tipo di imballaggio                         |                 |                              |         | Birra Bok (stagionale)    |                     |                 | <u>^</u> |
| Menu a prezzo fisso<br>Menu opzioni |                               | Tipo di imballaggio                         | Nessuno         |                              | ~       | Birra Grolsch Weizen      |                     |                 | Â        |
| Gestione prezzi                     |                               |                                             |                 |                              |         | Birra Grimbergen Blanch   | ne                  |                 | ×<br>×   |
| Periodi<br>Promozioni               |                               |                                             |                 |                              |         | Birra Grokeh Triplo       | e                   |                 |          |
| -\∕- Finanza →                      |                               |                                             |                 |                              |         | Birra Speciale alla Spina |                     |                 |          |
| ③ Generale 🗸 🗸                      |                               | Produzione                                  |                 |                              |         |                           |                     |                 |          |
| 🗖 Pagamento 🗸 🗸                     |                               | Portata                                     | Nessuno         |                              | ~       |                           |                     |                 |          |
| 〕                                   |                               | Attributi di produzione                     |                 |                              |         |                           |                     |                 | -        |
|                                     |                               | Nessuno<br>+ Aggiungi attributi di produzio | one             |                              |         |                           |                     |                 |          |
|                                     |                               | Identificazione                             |                 |                              |         |                           |                     |                 |          |
|                                     |                               | ll tuo riferimento                          | fb741471-4f84-4 | 4981-a32d-c30798e8f045       |         |                           |                     |                 |          |
|                                     |                               |                                             |                 |                              |         |                           |                     |                 | Salva    |

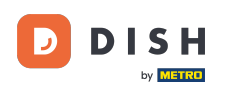

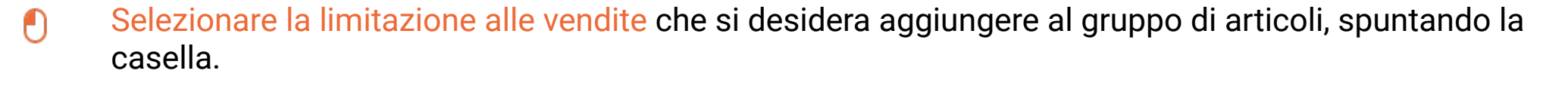

| DISHPOS <sub>V2.89.1</sub>    | Modifica gruppo di articoli | Informazioni sull'articolo                                                                                    | CHIUDI 🛞 |
|-------------------------------|-----------------------------|----------------------------------------------------------------------------------------------------|----------|
|                               | # Gruppo di articoli        | Nome <sup>®</sup> Birre alla Spina Gruppo di articoli ereditato Bevande v Categoria fatturato Drinks High VAT | ~        |
| <ul> <li>Dashboard</li> </ul> | Informazioni sull'articolo  | Limitazioni alle vendite                                                                                      |          |
| 🕅 Articoli 🔨                  |                             |                                                                                                    |          |
| Articoli                      |                             |                                                                                                    |          |
| Gruppi di articoli            |                             |                                                                                                    |          |
| Listino prezzi                |                             |                                                                                                    |          |
| Menu                          |                             |                                                                                                    |          |
| Menu a prezzo fisso           |                             |                                                                                                    |          |
| Menu opzioni                  |                             |                                                                                                    |          |
| Periodi                       |                             |                                                                                                    |          |
| Promozioni                    |                             |                                                                                                    |          |
|                               |                             |                                                                                                    |          |
| -∕√- Finanza 🗸 🗸              |                             |                                                                                                    |          |
| {ۉ} Generale ✓                |                             |                                                                                                    |          |
| 🗖 Pagamento 🗸 🗸               |                             |                                                                                                    |          |
| ঢ় Self-service ↔             |                             |                                                                                                    |          |
|                               |                             |                                                                                                    |          |
|                               |                             |                                                                                                    |          |
|                               |                             |                                                                                                    |          |
|                               |                             |                                                                                                    |          |
|                               |                             |                                                                                                    |          |
|                               |                             |                                                                                                    | Salva    |
|                               | I                           |                                                                                                    |          |

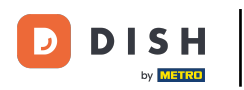

#### Fare clic su Salva per applicare la modifica.

| DISH POS v2.89.1              | Modifica gruppo di articoli | Informazioni sull'articolo         |                              |           |                     |                 | снійді 🛞 |
|-------------------------------|-----------------------------|------------------------------------|------------------------------|-----------|---------------------|-----------------|----------|
|                               | # Gruppo di articoli        | Nome <sup>®</sup> Birre alla Spina | Gruppo di articoli ereditato | Bevande 🗸 | Categoria fatturato | Drinks High VAT | ~        |
| <ul> <li>Dashboard</li> </ul> | Informazioni sull'articolo  | Limitazioni alle vendite           |                              |           |                     |                 |          |
| 🕅 Articoli 🔨 🔨                |                             | NIX18_NL                           |                              |           |                     |                 |          |
| Articoli                      |                             |                                    |                              |           |                     |                 |          |
| Gruppi di articoli            |                             |                                    |                              |           |                     |                 |          |
| Listino prezzi                |                             |                                    |                              |           |                     |                 |          |
| Menu                          |                             |                                    |                              |           |                     |                 |          |
| Menu a prezzo fisso           |                             |                                    |                              |           |                     |                 |          |
| Menu opzioni                  |                             |                                    |                              |           |                     |                 |          |
| Gestione prezzi               |                             |                                    |                              |           |                     |                 |          |
| Promozioni                    |                             |                                    |                              |           |                     |                 |          |
|                               |                             |                                    |                              |           |                     |                 |          |
| √ Finanza 🗸 🗸                 |                             |                                    |                              |           |                     |                 |          |
| ණු Generale 🗸 🗸               |                             |                                    |                              |           |                     |                 |          |
|                               |                             |                                    |                              |           |                     |                 |          |
| Pagamento ~                   |                             |                                    |                              |           |                     |                 |          |
| ☐ Self-service ✓              |                             |                                    |                              |           |                     |                 |          |
|                               |                             |                                    |                              |           |                     |                 |          |
|                               |                             |                                    |                              |           |                     |                 |          |
|                               |                             |                                    |                              |           |                     |                 |          |
|                               |                             |                                    |                              |           |                     |                 |          |
|                               |                             |                                    |                              |           |                     |                 |          |
|                               |                             |                                    |                              |           |                     |                 | Salva    |

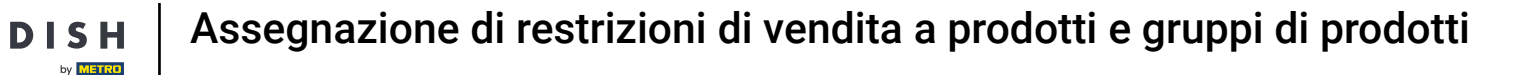

i

L'esercitazione è stata completata. Ora sapete come assegnare una restrizione alle vendite a un articolo e/o a un gruppo di articoli.

| DISH POS v2.89.1                                                                                                    |   | (V) Demo IT Video 0                 |       |                      |                       | Ę        | 🚰 Tutorial DISH POS | 🕠 L'aggiornamento è disp |           | dish_it_video@dish.digital $$ |
|----------------------------------------------------------------------------------------------------|---|-------------------------------------|-------|----------------------|-----------------------|----------|---------------------|--------------------------|-----------|-------------------------------|
| « Riduci menu<br>Ø Dashboard                                                                                                    |   | Gruppi di articoli                  |       |                      |                       |          |                     |                          | + Ag      | giungi gruppo di articoli     |
| Articoli Articoli                                                                                                    | ^ | 11                                  | ID \$ | Nome 🗘               | Categoria fatturato 🗘 | Valuta 🗘 | IVA \$              | IVA inclusa 🗘            | Portata 🗘 | Attributi di produzione       |
| Gruppi di articoli<br>Listino prezzi<br>Menu<br>Menu a prezzo fisso<br>Menu opzioni<br>Gestione prezzi<br>Periodi<br>Promozioni<br>小 Finanza ✓ |   | 1 🗇                                 | #31   | Aggregatore di Cibo  |                       | €        |                     |                          |           |                               |
|                                                                                                    |   | ^∥ ₪                                | #1    | Bevande              |                       | €        |                     | Sì                       |           |                               |
|                                                                                                    |   | ∥ 🗇                                 | #5    | Bevande Analcoliche  | Drinks Low VAT        | €        | 10% - Low           | Sì                       |           |                               |
|                                                                                                    |   | ∥ ⊡                                 | #2    | Bevande Calde        | Drinks Low VAT        | €        | 10% - Low           | Sì                       |           |                               |
|                                                                                                    |   | 1                                   | #6    | Birre alla Spina     | Drinks High VAT       | €        | 22% - High          | Sì                       |           |                               |
|                                                                                                    | ~ | 1                                   | #8    | Bottiglia di Birra   | Drinks High VAT       | €        | 22% - High          | Sì                       |           |                               |
|                                                                                                    |   | 1                                   | #3    | Caffè Speciali       | Drinks High VAT       | €        | 22% - High          | Sì                       |           |                               |
| ද්ලුදු Generale ·                                                                                                    | ~ | 1                                   | #10   | Cognac               | Drinks High VAT       | €        | 22% - High          | Sì                       |           |                               |
| Pagamento                                                                                                    | ~ | 1                                   | #9    | Distillati Stranieri | Drinks High VAT       | €        | 22% - High          | Sì                       |           |                               |
| े़ Self-service                                                                                                    | ~ | 1                                   | #4    | Tè                   | Drinks Low VAT        | €        | 10% - Low           | Sì                       |           |                               |
|                                                                                                    |   | 1                                   | #11   | Vini                 | Drinks High VAT       | €        | 22% - High          | Sì                       |           |                               |
|                                                                                                    |   | 1                                   | #7    | Whiskey              | Drinks High VAT       | €        | 22% - High          | Sì                       |           |                               |
|                                                                                                    |   | <ul><li>✓ / <sup>1</sup>□</li></ul> | #21   | Chiosco              | Food                  | €        | 10% - Low           |                          |           |                               |

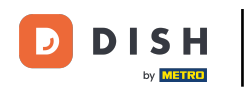

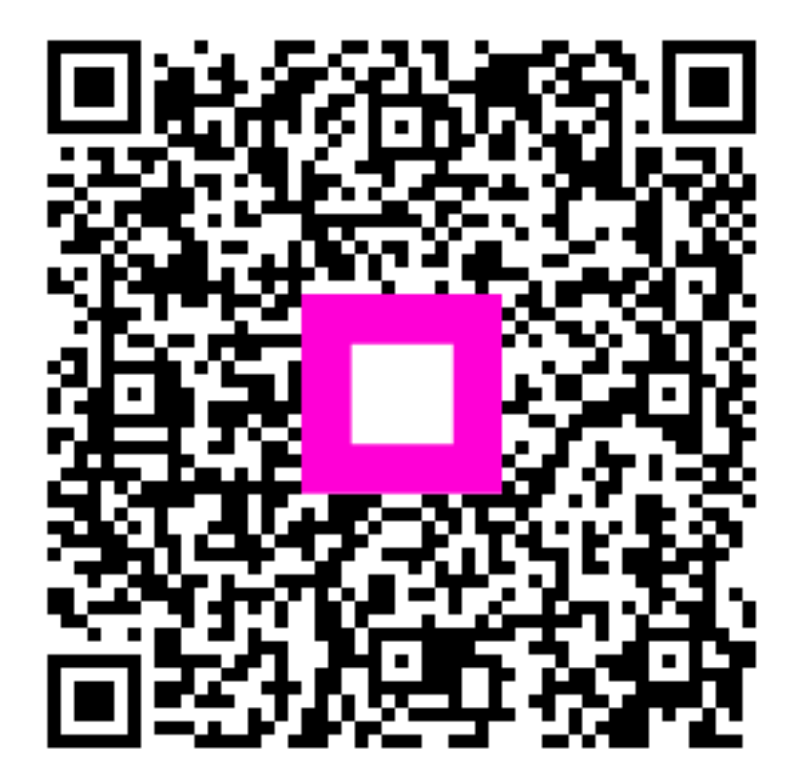

Scansiona per andare al lettore interattivo